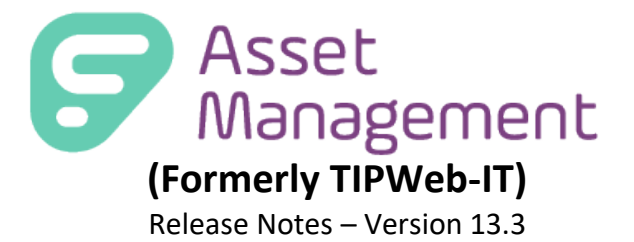

Frontline Education is happy to announce the release of Asset Management v13.3 which includes the following enhancements:

## 1) Status Lifecycle Report- Transaction Location Field

1. Status Lifecycle Report- Transaction Location Field

The Status Lifecycle Report provides a listing, in <u>CSV</u> format, of the displayed tags (within the Tags grid) every time each tag was in a particular status. The user selects the desired Status and Date Range within the Status Lifecycle Report window. This report includes Selected Status, Status Notes, Origin Site, Transaction Location (Room, Staff, Student), Scan Date, Scan By, and any of the columns displayed in the Tags grid.

## Navigation to Status Lifecycle Report

To Navigate to the status lifecycle report, choose the "Tags" tab on the top navigation.

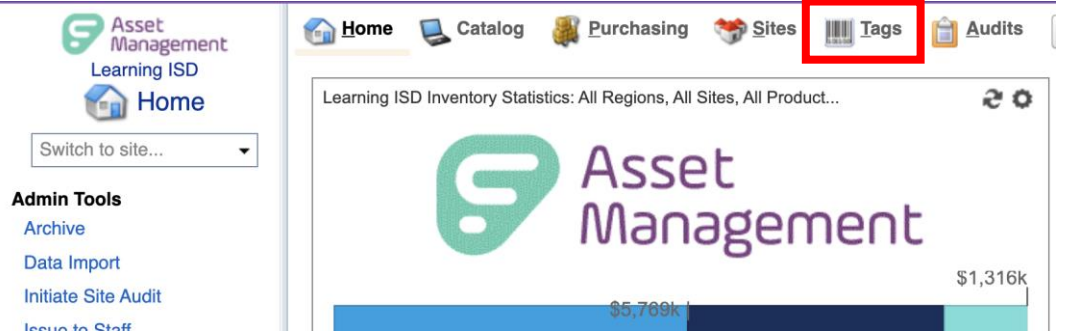

From the tags grid, populate the grid with tags you would like to report on. If you would like all tags to be reported on, check all sites and click run.

As you have assets in the tags grid, navigate to the select report drop-down and choose "Status Lifecycle Report."

| 🚮 <u>H</u> ome 🛛 🖳          | Catalog     | Purchasing     | 🌱 Sites 🛄 🛙         | igs 🔒 Audit  | s Tag / Serial + Search | Tag or Serial Numbe | Q,              |                 |                 | Help             | 🚨 Anna Maxin |  |  |
|-----------------------------|-------------|----------------|---------------------|--------------|-------------------------|---------------------|-----------------|-----------------|-----------------|------------------|--------------|--|--|
| Search Tags                 |             |                |                     |              |                         |                     |                 |                 |                 |                  |              |  |  |
| 📙 Save Search               | Ba:         | Basic Filters  |                     |              |                         |                     |                 |                 |                 |                  |              |  |  |
| Save Search<br>Saved Search | 4s          | Site Name: All | All items checked   |              | Status:                 | Please select:      |                 | Funding Source: |                 | Please search: Q |              |  |  |
|                             | es          | Location: PI   |                     |              | Asset Type:             |                     |                 |                 |                 |                  |              |  |  |
| Available Compute           |             | roduct Tuno: P | lassa saarch:       | 0            | Manufacturer            | Please search:      | 0               |                 | Grade:          |                  |              |  |  |
| HVAC Service Sch            | 10          | Toduct Type.   | ouso souron.        | <b>`</b>     | manulaciulei.           | Tiodoo oodron.      | ~               |                 | Giade.          |                  |              |  |  |
| Assets In Repair            | 🝸 Adı       | anced Filters  |                     |              |                         |                     |                 |                 |                 |                  |              |  |  |
|                             |             |                |                     |              |                         | 2 🙆                 |                 |                 |                 |                  |              |  |  |
| Edit Columns                | 🥒 Bulk Edit | t 💷 Quick Trar | nsfer 👒 E-Mail Repo | ort          |                         |                     |                 |                 |                 | 1                |              |  |  |
| Last Scan Date              | Site Name   | Teo            | Serial              | Product Name | Location                | Status              | Asset Condition | Last Scan By    | Expiration Date | PDF              |              |  |  |
| 10/05/2021                  | Imports     | 0108T1         | S0108T1             | PN12001120   | Room: POImpR1           | Pending Transfer    |                 | system          |                 | Inventory Quan   | tity Report  |  |  |
| 11/16/2022                  | Imports     | 0108T10        | S0108T10            | PN12001120   | Room: POImpR1           | In Use              |                 | Anna Maxin      |                 | Excel            |              |  |  |
| 10/05/2021                  | Imports     | 0108T100       | S0108T100           | PN12001120   | Room: POImpR1           | Pending Transfer    |                 | system          |                 | Archived Invent  | ory          |  |  |
| 11/16/2022                  | Imports     | 0108T1000      | S0108T1000          | PN12001120   | Room: POImpR1           | In Use              |                 | Anna Maxin      |                 | Components Li    | sting        |  |  |
| 11/16/2022                  | Imports     | 0108T1001      | S0108T1001          | PN12001120   | Room: POImpR1           | In Use              |                 | Anna Maxin      |                 | Model End of L   | te           |  |  |
| 11/16/2022                  | Imports     | 0108T1002      | S0108T1002          | PN12001120   | Room: POImpR1           | In Use              |                 | Anna Maxin      |                 |                  |              |  |  |
| 11/16/2022                  | Imports     | 0108T1003      | S0108T1003          | PN12001120   | Room: POImpR1           | In Use              |                 | Anna Maxin      |                 | Status Lifecycle | Report       |  |  |
| 10/05/2021                  | Imports     | 0108T1004      | S0108T1004          | PN12001120   | Room: POImpR1           | Pending Transfer    |                 | system          |                 | rag Depreciatio  | rineport     |  |  |
| 10/05/2021                  | Imports     | 0108T1005      | S0108T1005          | PN12001120   | Room: POImpR1           | Pending Transfer    |                 | system          |                 | Tag Listing      | TOTOTILOLI   |  |  |
| 10/05/2021                  | Imports     | 0108T1006      | S0108T1006          | PN12001120   | Room: POImpR1           | Pending Transfer    |                 | system          |                 | 0                | 10/04/2021   |  |  |
| 10/05/2021                  | Imports     | 0108T1007      | S0108T1007          | PN12001120   | Room: POImpR1           | Pending Transfer    |                 | system          |                 | 0                | 10/04/2021   |  |  |
| 11/16/2022                  | Imports     | 0108T1008      | S0108T1008          | PN12001120   | Room: POImpR1           | In Use              |                 | Anna Maxin      |                 | 0                | 10/04/2021   |  |  |
| 11/16/2022                  | Imports     | 0108T1009      | S0108T1009          | PN12001120   | Room: POImpR1           | In Use              |                 | Anna Maxin      |                 | 0                | 10/04/2021   |  |  |
|                             |             |                |                     |              |                         |                     |                 |                 |                 |                  |              |  |  |

Once the "Status Lifecycle Report" has been selected a pop-up will appear. The pop-up allows you to customize the report based on status and date range.

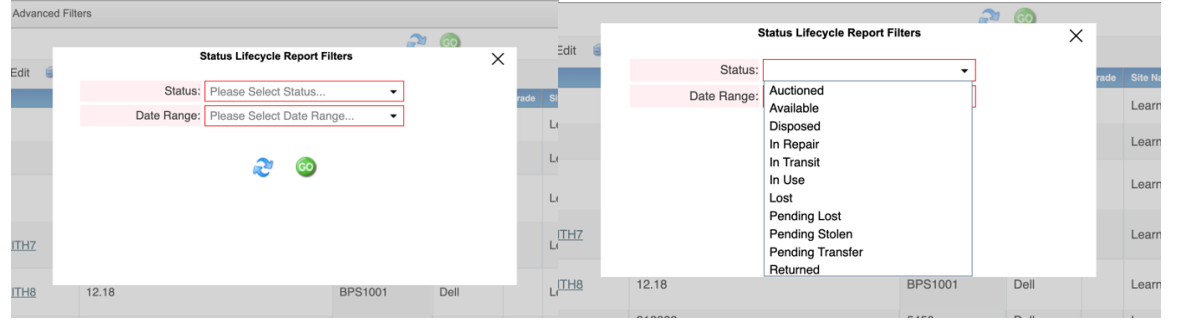

Only one status can be selected. After the status is selected, the date range can be selected from the drop-down menu (Today, yesterday, Last 7 Days, Last 30 Days, Last 60 Days, Last 90 Days, Last Year, Last 2 Years, Last 5 Years, Last 10 Years, and Custom Range.) When the custom range is selected the calendar can be used to choose the date or the date range can be manually typed in. After Status and Date Range has been selected you can click Go to download the report of the refresh button to start over.

|             |                                                                                                    |         | 2 00 |   | 0   |       |                                     |                                              |                                                  |                                         |            |         | 20   |   | _    |
|-------------|----------------------------------------------------------------------------------------------------|---------|------|---|-----|-------|-------------------------------------|----------------------------------------------|--------------------------------------------------|-----------------------------------------|------------|---------|------|---|------|
| 6           | Status Lifecycle Report Fil                                                                                                    | ters    |      | × | -   |       |                                     | s                                            | Status Lif                                       | ecycle R                                | Report     | Filters |      | Х |      |
| Status:     | In Repair                                                                                                    | -       |      |   | rac |       | S                                   | status:                                      | In Repa                                          | air                                     |            | -       | ]    |   | rade |
| Date Range: |                                                                                                    | -       |      |   |     |       | Date R                              | ange:                                        | Custor                                           | ı                                       |            | •       | j    |   |      |
|             | Last 7 Days<br>Last 30 Days<br>Last 60 Days<br>Last 90 Days<br>Last 92 Days<br>Last 2 Year<br>Last 2 Years<br>Last 5 Years<br>Last 10 Years<br>Custom |         |      |   | :   |       | Start<br>End<br>4 4<br>26 21<br>3 4 | Date:<br>Date:<br>Dece<br>A T<br>7 28<br>4 5 | 12/1/202<br>12/1/202<br>ember 20<br>W<br>29<br>6 | 22<br>23<br>23<br>T F<br>30<br>1<br>7 8 | ★ S 2 9 10 |         |      |   |      |
| 12.18       | 1                                                                                                    | BPS1001 | Dell |   | ž   | 12.18 |                                     |                                              |                                                  |                                         |            | BPS1001 | Dell |   |      |

From the results populated in the tags grid and your selections in the pop-up, your report will generate and be downloaded via excel.

|    | A               | В                      | С                         | D                      | E          | F            | G          | н                | 1              | J                      |
|----|-----------------|------------------------|---------------------------|------------------------|------------|--------------|------------|------------------|----------------|------------------------|
| 1  | Selected Status | Status Notes           | Origin Site               | Transaction Location   | Scan Date  | Scan By      | Tag        | Serial           | Product Number | Product Name           |
| 2  | In Use          | Distribution           | Griffin Avenue Elementary | Room: 23               | 11/16/2022 | Anna Maxin   | 0000010000 | 9874635196874251 | 2000388        | RFID Hang Tag          |
| 3  | In Use          | Distribution           | Anderson 5                | Student: AndStuF1 And  | 01/13/2022 | John Mellios | 000001A    | 12345678         | 364            | CTL NL7T               |
| 4  | In Use          | Distribution           | Anderson 5                | Room: 101-Tech Stg     | 11/16/2022 | Anna Maxin   | 000001A    | 12345678         | 364            | CTL NL7T               |
| 5  | In Use          | Distribution           | Anderson 5                | Room: 101-Tech Stg     | 11/16/2022 | Anna Maxin   | 000002     | 987456           | 364            | CTL NL7T               |
| 6  | In Use          | Distribution           | Technology                | Room: MA10             | 03/18/2022 | TIPWebIT     | 0000035131 | DMQJ1TLGDJ8T     | 2000214        | lpad 2 16GB w/WiFi     |
| 7  | In Use          | Distribution           | Technology                | Room: MA10             | 03/18/2022 | TIPWebIT     | 0000035131 | DMQJ1TLGDJ8T     | 2000214        | Ipad 2 16GB w/WiFi     |
| 8  | In Use          | Distribution           | Technology                | Room: MA10             | 03/18/2022 | TIPWebIT     | 0000035131 | DMQJ1TLGDJ8T     | 2000214        | Ipad 2 16GB w/WiFi     |
| 9  | In Use          | Distribution           | Technology                | Room: MA10             | 03/18/2022 | TIPWebIT     | 0000035131 | DMQJ1TLGDJ8T     | 2000214        | Ipad 2 16GB w/WiFi     |
| 10 | In Use          | Distribution           | Technology                | Room: MA10             | 03/18/2022 | TIPWebIT     | 0000035131 | DMQJ1TLGDJ8T     | 2000214        | Ipad 2 16GB w/WiFi     |
| 11 | In Use          | Distribution           | Technology                | Room: MA10             | 03/18/2022 | TIPWebIT     | 0000035131 | DMQJ1TLGDJ8T     | 2000214        | Ipad 2 16GB w/WiFi     |
| 12 | In Use          | See Ticket History Tab | Learning Campus           | Staff: STEFANIE Barnet | 05/10/2022 | GetHelp      | 00002568   | 84521            | 1060           | Dell Chromebook 11 SE  |
| 13 | In Use          |                        | San Benito                | Room: 207              | 11/16/2022 | Anna Maxin   | 000120004  | 2000467          | 2000467        | HP Chromebook 11 G5 EE |
| 14 | In Use          |                        | San Benito                | Room: 207              | 11/16/2022 | Anna Maxin   | 000120005  | 2000467          | 2000467        | HP Chromebook 11 G5 EE |
| 15 |                 |                        |                           |                        |            |              |            |                  |                |                        |
| 16 |                 |                        |                           |                        |            |              |            |                  |                |                        |
| 17 |                 |                        |                           |                        |            |              |            |                  |                |                        |

The report includes the following fields:

- Selected Status- That status you selected from the drop-down
- Status Notes- Any notes that were added when the status was changed.
- Origin Site- Where the status was changed.
- Transaction Location What location (Room, Staff, or Student) the change was made at.
- Scan Date- The date the status was changed.
- Scan By- Who made the status change.
- Tag- What tag was altered.
- Serial- The serial of the tag.
- Product Number- The Product Number of the tag that was altered.
- Product Name- The name of the product of the tag that was altered.
- Manufacturer- The vendor who made the tag that was altered.
- Product Type- The custom product type that was selected for the tag that was altered.
- Asset Condition- System field that can be entered for the user to understand the condition of the asset.
- Site Name- Which site the tag is at currently.
- Location- The location (room, staff, or student) the asset is currently at.
- Asset Type- This shows if the asset is Standalone, Component, or Parent tag.
- Status- What status the asset is in currently.
- Vendor- Which vendor supplied the asset.
- Funding Source- A field that is populated by the district by their own funding source information.
- Grade- What grade the Location is in for the asset.
- Location ID The ID number for Staff ID, Student ID, or Room ID.

## **Transaction Location Addition**

Transaction Location has been added as an additional field for reporting purposes. The Transaction Location shows where the asset was during the change in status which is different from the Location field which shows where the asset currently is.

The addition of the Transaction Location will allow users to better answer federal and state audit requests.

|    | 1               |                        |                           |                        |           |              |            |                  |                |                        |
|----|-----------------|------------------------|---------------------------|------------------------|-----------|--------------|------------|------------------|----------------|------------------------|
|    | A               | В                      | С                         | D                      | E         | F            | G          | н                | 1              | 1                      |
| 1  | Selected Status | Status Notes           | Origin Site               | Transaction Location   | can Date  | Scan By      | Tag        | Serial           | Product Number | Product Name           |
| 2  | In Use          | Distribution           | Griffin Avenue Elementary | Room: 23               | 1/16/2022 | Anna Maxin   | 0000010000 | 9874635196874251 | 2000388        | RFID Hang Tag          |
| 3  | In Use          | Distribution           | Anderson 5                | Student: AndStuF1 And  | 1/13/2022 | John Mellios | 000001A    | 12345678         | 364            | CTL NL7T               |
| 4  | In Use          | Distribution           | Anderson 5                | Room: 101-Tech Stg     | 1/16/2022 | Anna Maxin   | 000001A    | 12345678         | 364            | CTL NL7T               |
| 5  | In Use          | Distribution           | Anderson 5                | Room: 101-Tech Stg     | 1/16/2022 | Anna Maxin   | 000002     | 987456           | 364            | CTL NL7T               |
| 6  | In Use          | Distribution           | Technology                | Room: MA10             | 3/18/2022 | TIPWebIT     | 0000035131 | DMQJ1TLGDJ8T     | 2000214        | Ipad 2 16GB w/WiFi     |
| 7  | In Use          | Distribution           | Technology                | Room: MA10             | 3/18/2022 | TIPWebIT     | 0000035131 | DMQJ1TLGDJ8T     | 2000214        | Ipad 2 16GB w/WiFi     |
| 8  | In Use          | Distribution           | Technology                | Room: MA10             | 3/18/2022 | TIPWebIT     | 0000035131 | DMQJ1TLGDJ8T     | 2000214        | Ipad 2 16GB w/WiFi     |
| 9  | In Use          | Distribution           | Technology                | Room: MA10             | 3/18/2022 | TIPWebIT     | 0000035131 | DMQJ1TLGDJ8T     | 2000214        | Ipad 2 16GB w/WiFi     |
| 10 | In Use          | Distribution           | Technology                | Room: MA10             | 3/18/2022 | TIPWebIT     | 0000035131 | DMQJ1TLGDJ8T     | 2000214        | Ipad 2 16GB w/WiFi     |
| 11 | In Use          | Distribution           | Technology                | Room: MA10             | 3/18/2022 | TIPWebIT     | 0000035131 | DMQJ1TLGDJ8T     | 2000214        | Ipad 2 16GB w/WiFi     |
| 12 | In Use          | See Ticket History Tab | Learning Campus           | Staff: STEFANIE Barnet | 5/10/2022 | GetHelp      | 00002568   | 84521            | 1060           | Dell Chromebook 11 SE  |
| 13 | In Use          |                        | San Benito                | Room: 207              | 1/16/2022 | Anna Maxin   | 000120004  | 2000467          | 2000467        | HP Chromebook 11 G5 EE |
| 14 | In Use          |                        | San Benito                | Room: 207              | 1/16/2022 | Anna Maxin   | 000120005  | 2000467          | 2000467        | HP Chromebook 11 G5 EE |
| 15 |                 |                        |                           |                        |           |              |            |                  |                |                        |
| 16 |                 |                        |                           |                        |           |              |            |                  |                |                        |
| 17 |                 |                        |                           |                        |           |              |            |                  |                |                        |